## 大牟田高等学校 第2回オープンスクール オープンスクール申込サイト(ミライコンパスイベント報サイト)からの申込方法

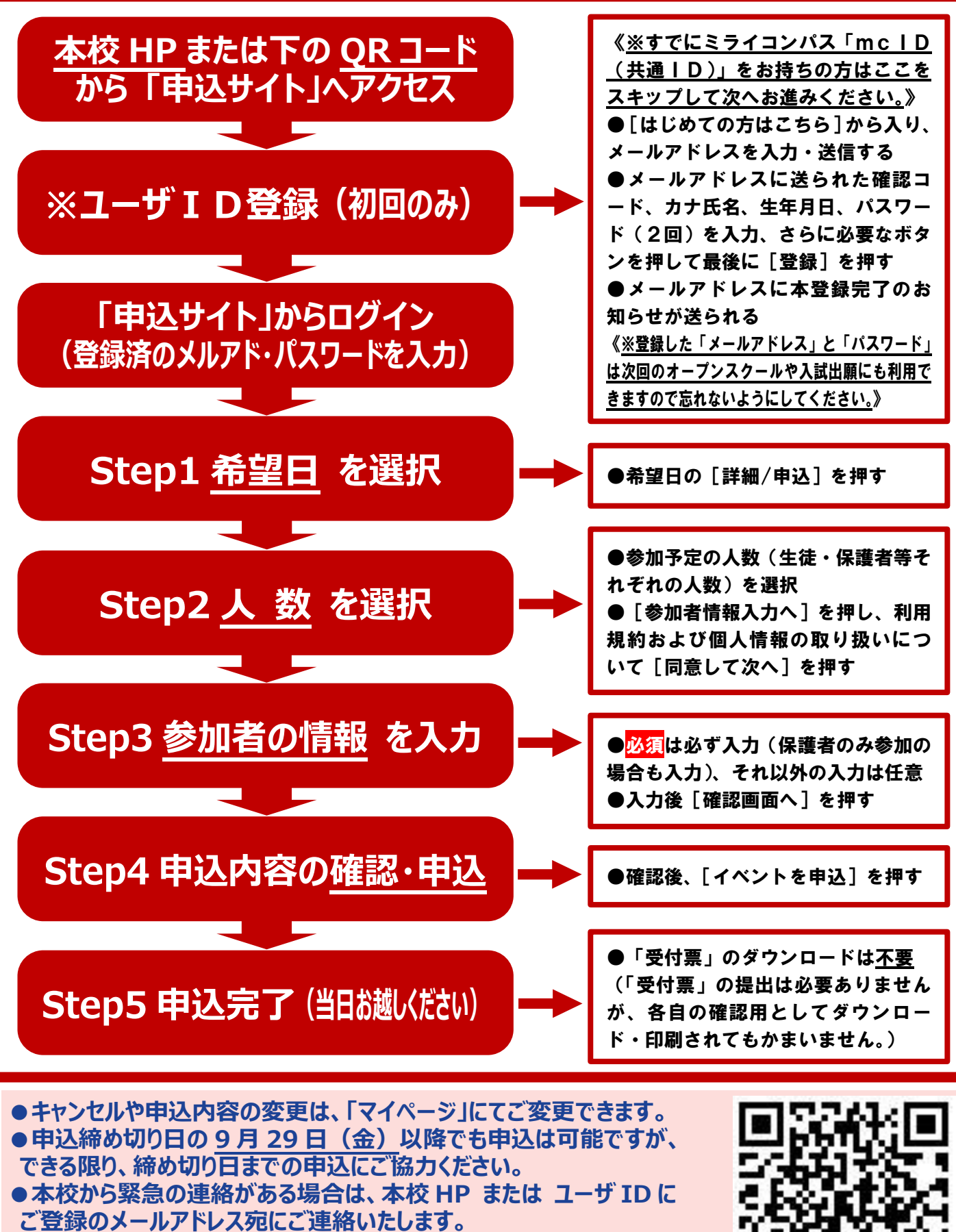

●申込に関する「利用ガイド」を本校 HP(受験生の方へ)に掲載しております。 ●直接のお問い合わせは、本校(総括教頭:荒木)へお願いいたします。 ⊠info@ohmuta.ac.jp ☎0944-53-5011 miraicompass.

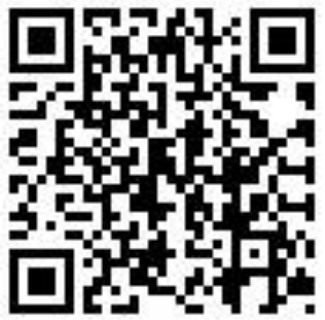